## 010123131

## Software Development Practice I

## Handout #1

<rawat.s@eng.kmutnb.ac.th>

Last Update: 2024-06-29

# **Expected Learning Outcomes (1)**

Students are expected to be able to:

- Explain the benefits of using Linux.
- Describe different options for using Linux environments.
- Install Linux distributions in virtual machines (VMs).
- Set up WSL2 for a Microsoft Windows 10 / 11 systems.
- Learn & use some **basic Linux commands**.

# **Expected Learning Outcomes (2)**

Students are expected to be able to:

- Write Linux Bash shell scripts for system administration.
- Write and compile C/C++ source code files or build embedded software projects using an open source cross-platform toolchain.
- Install Linux OS such as Raspberry Pi OS or Ubuntu on a singleboard computer (SBC) such as the Raspberry Pi 3 or 4 or 5.
- Install programs / setup some services on a Linux-based system.
- [*Mini-Project*] Develop a showcase for Linux-based home automation / smart home applications.

## Linux

- Linux is a family of open-source Unix-like operating systems based on the Linux Kernel.
  - Ref.: https://en.wikipedia.org/wiki/Linux
- Linux can be installed on different types of computers and supports various processor architectures (e.g. x86, ARM Cortex-A, RISC-V, ...)

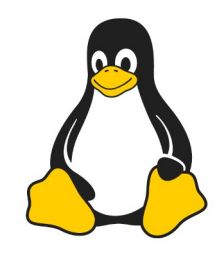

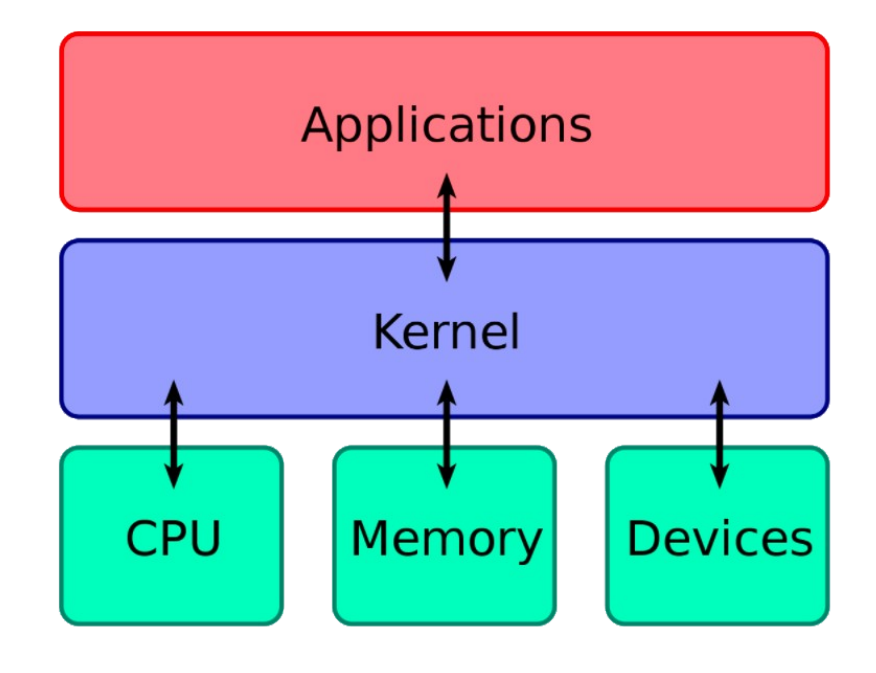

## **Linux Distributions**

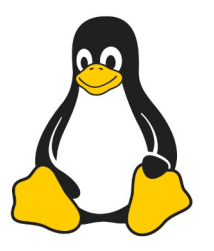

- Linux is typically packaged in a Linux Distribution (or Linux Distro for short) which includes the Linux kernel and supporting system software and libraries, bundled as a single image file (.img or .iso).
- Popular Linux distributions are Debian, Ubuntu, OpenSUSE, Fedora, Arch Linux, CentOS, ....
- Commercial distributions include Red Hat Enterprise Linux and SUSE Linux Enterprise (SLE).

## Is it worth learning Linux ?

Here are some statistics about Linux in 2021.

- Only two out of the 25 most popular websites worldwide (or 8%) don't use Linux.
- In 2020, 54.2% of the most powerful supercomputers operated on Linux.
- According to 83.1% of professional developers, Linux is the most loved platform.
- About 90% of the **public cloud workload** is run by Linux.
- On the Amazon EC2 cloud computing platform, Linux controls 92% of the market.

Source: "Linux Statistics That Will Completely Amaze You" (June 2021) https://writersblocklive.com/blog/linux-statistics/

- According to "DistroWatch Page Hit Ranking", the 3 most popular Linux distributions are MX Linux, Manjaro and Linux Mint.
- Ubuntu is on the 6<sup>th</sup> place, followed by Debian.

Note: The third column shows the integer number of times a distribution page on **DistroWatch.com** was accessed each day, for the specified period (e.g. the last 12 months).

| MX Linux       | 3248                                                                                                  | Ľ                                                                                                    |
|----------------|----------------------------------------------------------------------------------------------------|----------------------------------------------------------------------------------------------------|
| EndeavourOS    | 2986                                                                                                  | ·                                                                                                    |
| Mint           | 2142                                                                                                  | [                                                                                                    |
| <u>Manjaro</u> | 1986                                                                                                  |                                                                                                    |
| Pop!_OS        | 1484                                                                                                  |                                                                                                    |
| <u>Ubuntu</u>  | 1341                                                                                                  |                                                                                                    |
| Debian         | 1212                                                                                                  |                                                                                                    |
| Garuda         | 1162                                                                                                  |                                                                                                    |
| Fedora         | 1068                                                                                                  |                                                                                                    |
| elementary     | 927                                                                                                   |                                                                                                    |
| <u>Zorin</u>   | 897-                                                                                                  |                                                                                                    |
| openSUSE       | 785                                                                                                   |                                                                                                    |
| KDE neon       | 643                                                                                                   |                                                                                                    |
| <u>Lite</u>    | 627                                                                                                   |                                                                                                    |
| antiX          | 579                                                                                                   |                                                                                                    |
|                | MX LinuxEndeavourOSMintManjaroPop!_OSUbuntuDebianGarudaFedoraelementaryZorinopenSUSEKDE neonLiteantiX | MX Linux3248EndeavourOS2986Mint2142Manjaro1986Pop!_OS1484Ubuntu1341Debian1212Garuda1162Fedora1068elementary927Zorin897-OpenSUSE785_KDE neon643_Lite627_antiX579 |

| 16 | <u>Slackware</u>   | <b>570</b>   |
|----|--------------------|--------------|
| 17 | <u>Solus</u>       | 513 <b>–</b> |
| 18 | PCLinuxOS          | 483-         |
| 19 | <u>Kali</u>        | 441-         |
| 20 | <u>ArcoLinux</u>   | 413 <b>–</b> |
| 21 | Kubuntu            | 403-         |
| 22 | <u>SparkyLinux</u> | 391          |
| 23 | Arch               | 385 <b>-</b> |
| 24 | FreeBSD            | 376-         |
| 25 | Puppy              | 3687         |
| 26 | <u>Q40S</u>        | 356-         |
| 27 | CentOS             | 338-         |
| 28 | <u>Alpine</u>      | 333          |
| 29 | <u>Linuxfx</u>     | 321-         |
| 30 | Artix              | 316-         |
| 31 | <u>AlmaLinux</u>   | 314          |
| 32 | <u>Devuan</u>      | 309-         |
| 33 | EasyOS             | 306-         |
| 34 | <u>Lubuntu</u>     | 306-         |

#### Last Access on: 2022-06-15

## "10 Top Most Popular Linux Distributions of 2021" (May 31, 2021)

| POSITION | 2021          | 2020          |
|----------|---------------|---------------|
| 1        | MX Linux      | MX Linux      |
| 2        | Manjaro       | Manjaro       |
| 3        | Linux Mint    | Linux Mint    |
| 4        | Ubuntu        | Debian        |
| 5        | Debian        | Pop!_OS       |
| 6        | Elementary OS | Debian        |
| 7        | Solus         | Elementary OS |
| 8        | Zorin OS      | Solus         |
| 9        | Fedora        | Fedora        |
| 10       | Deepin        | Zorin         |

#### Source: https://www.tecmint.com/top-most-popular-linux-distributions/

## Debian Code names

- Code names for different versions of **Debian**:
  - Debian 9 or "Stretch" (released in 2017)
  - Debian 10 or "Buster" (released in 2019)
  - Debian 11 or "Bullseye" (released in 2021)
  - Debian 12 or "Bookworm" (released in 2023)

## Ubuntu Code Names

- Code names for **Ubuntu** releases:
  - Ubuntu 18.04 LTS or "Bionic Beaver" (released in 2018)
  - Ubuntu 20.04 LTS or "Focal Fossa" (released in 2020)
  - Ubuntu 22.04 LTS or "Jammy Jellyfish"
  - Ubuntu 24.04 LTS or "Noble Numbat" (released in 2024)

Notes:

- The first release was Ubuntu 4.10, released in October 2004.
- Ubuntu is released every 6 months, with long-term support (LTS) releases every 2 years.
- Ubuntu LTS releases are the 'enterprise grade' releases of Ubuntu.

#### https://wiki.ubuntu.com/Releases

(released in 2022)

- Installing Linux on a physical machine (SSD, NVMe)
- Using a Linux live CD or USB drive or MicroSD
- Running Linux on a virtual machine (VM)
- Using Cloud-based Linux virtual machines
- Using a low-cost single-board computers such as Raspberry Pi boards

- Linux can be installed directly on a physical computer or server.
- This allows for a more immersive learning experience as you get to work with the hardware directly.
- However, this approach may be limited by the availability of physical hardware and the risk of damaging it if not done correctly.

- Running Linux on VM software such as VirtualBox is another approach.
- This allows for a more flexible and safe learning experience, as the user can easily create, modify, backup and delete virtual machines without affecting the host OS.
- With proper hardware resources such as memory and storage, multiple VMs can run on the same physical hardware, allowing for more efficient use of resources.

- Another approach involves booting into a Linux operating system from a CD or USB drive.
- Cloud service providers such as Amazon Web Services or Microsoft Azure or Digital Ocean allow users to create and manage virtual machines running Linux.
- Using a low-cost single-board computer, such as the Raspberry Pi, is another great approach to learning Linux.

## Ubuntu Server vs. Ubuntu Desktop

- The Ubuntu Server Edition and the Ubuntu Desktop Edition use the same "apt" repositories, making it just as easy to install a server application on the Desktop Edition as on the Server Edition.
- One major difference is that the graphical environment used for the Desktop Edition is not installed for the Server edition. This includes the graphics server itself, the graphical utilities and applications, and the various user-supporting services needed by desktop users.

Basic installation for Ubuntu Server EditionUbunhttps://ubuntu.com/server/docs/installationhttps://

Ubuntu 22.04 LTS (Jammy Jellyfish) https://releases.ubuntu.com/22.04/

### **List of Ubuntu releases**

| Version                   | Code name       | Docs          | Release           | End of Standard Support | End of Life  |
|---------------------------|-----------------|---------------|-------------------|-------------------------|--------------|
| Ubuntu 23.04              | Lunar Lobster   | Release Notes | April 20, 2023    | January 2024            | January 2024 |
| Ubuntu 22.10              | Kinetic Kudu    | Release Notes | October 20, 2022  | July 2023               | July 2023    |
| Ubuntu <b>22.04.2 LTS</b> | Jammy Jellyfish | Release Notes | February 23, 2023 | April 2027              | April 2032   |
| Ubuntu <b>22.04.1 LTS</b> | Jammy Jellyfish | Release Notes | August 11, 2022   | April 2027              | April 2032   |
| Ubuntu <b>22.04 LTS</b>   | Jammy Jellyfish | Release Notes | April 21, 2022    | April 2027              | April 2032   |
| Ubuntu <b>20.04.5 LTS</b> | Focal Fossa     | Changes       | September 1, 2022 | April 2025              | April 2030   |
| Ubuntu <b>20.04.4 LTS</b> | Focal Fossa     | Changes       | February 24, 2022 | April 2025              | April 2030   |
| Ubuntu 20.04.3 LTS        | Focal Fossa     | Changes       | August 26, 2021   | April 2025              | April 2030   |
| Ubuntu 20.04.2 LTS        | Focal Fossa     | Changes       | February 4, 2021  | April 2025              | April 2030   |
| Ubuntu 20.04.1 LTS        | Focal Fossa     | Changes       | August 6, 2020    | April 2025              | April 2030   |
| Ubuntu 20.04 LTS          | Focal Fossa     | Release Notes | April 23, 2020    | April 2025              | April 2030   |
| Ubuntu <b>18.04.6 LTS</b> | Bionic Beaver   | Changes       | September 17.2021 | June 2023               | April 2028   |
| Ubuntu 18.04.5 LTS        | Bionic Beaver   | Changes       | August 13, 2020   | June 2023               | April 2028   |
| Ubuntu 18.04.4 LTS        | Bionic Beaver   | Changes       | February 12, 2020 | June 2023               | April 2028   |
| Ubuntu 18.04.3 LTS        | Bionic Beaver   | Changes       | August 8, 2019    | June 2023               | April 2028   |
| Ubuntu 18.04.2 LTS        | Bionic Beaver   | Changes       | February 15, 2019 | June 2023               | April 2028   |
| Ubuntu 18.04.1 LTS        | Bionic Beaver   | Changes       | July 26, 2018     | June 2023               | April 2028   |
| Ubuntu 18.04 LTS          | Bionic Beaver   | Release Notes | April 26, 2018    | June 2023               | April 2028   |

#### https://wiki.ubuntu.com/Releases

× +

#### C 🔒 releases.ubuntu.com/22.04/

#### Select an image

Ubuntu is distributed on two types of images described below.

#### Desktop image

The desktop image allows you to try Ubuntu without changing your computer at all, and at your option to install it permanently later. This type of image is what most people will want to use. You will need at least 2048MiB of RAM to install from this image.

#### 64-bit PC (AMD64) desktop image

Choose this if you have a computer based on the AMD64 or EM64T architecture (e.g., Athlon64, Opteron, EM64T Xeon, Core 2). Choose this if you are at all unsure.

#### https://releases.ubuntu.com/22.04/ubuntu-22.04-desktop-amd64.iso

#### Server install image

The server install image allows you to install Ubuntu permanently on a computer for use as a server. It will not install a graphical user interface.

#### 64-bit PC (AMD64) server install image

Choose this if you have a computer based on the AMD64 or EM64T architecture (e.g., Athlon64, Opteron, EM64T Xeon, Core 2). Choose this if you are at all unsure.

https://releases.ubuntu.com/22.04/ubuntu-22.04-live-server-amd64.iso

QAX

X

| O Create a bootable USB stick on V × +                                       |                                                                                         | 0                                    | - 0                     | ×      |
|------------------------------------------------------------------------------|-----------------------------------------------------------------------------------------|--------------------------------------|-------------------------|--------|
| $\leftarrow$ $\rightarrow$ C ( $\textcircled{o}$ https://ubuntu.com/tutorial | s/create-a-usb-stick-on-windows                                                         |                                      | 8 🔺 (                   | :      |
| CANONICAL                                                                    |                                                                                         | We are hiring                        | Products                | ~ ^    |
| ubuntu <sup>®</sup> Enterprise ~ Deve                                        | loper ~ Community ~ Download ~                                                          | م                                    | Sign ir                 |        |
| Tutorials Create a bootable USB sti                                          | ck on Windows                                                                           |                                      |                         |        |
| 1 Overview                                                                   | 1. Overview                                                                             |                                      |                         |        |
| 2 Requirements                                                               | With a bootable Ubuntu USB stick, you                                                   | u can:                               |                         | - 1    |
| 3 USB selection                                                              | <ul> <li>Install or upgrade Ubuntu</li> <li>Test out the Ubuntu desktop exp.</li> </ul> | erience without                      | touchina                | - 1    |
| 4 Boot selection and Partition scheme                                        | your PC configuration <ul> <li>Boot into Ubuntu on a borrowed</li> </ul>                | machine or from                      | an intern               | et     |
| 5 Select the Ubuntu ISO file                                                 | <ul> <li>Use tools installed by default on t<br/>a broken configuration</li> </ul>      | he USB stick to r                    | epair or fi             | ×      |
| 6 Write the ISO                                                              |                                                                                         |                                      |                         |        |
| 7 Additional downloads                                                       | Creating a bootable Ubuntu USB stick<br>very simple and we're going to cover t          | from Microsoft<br>the process in the | Windows i<br>e next few | s<br>/ |
| 8 Write warnings https://u                                                   | ibuntu.com/tutorials/create-a-us                                                        | sb-stick-on                          | -windc                  | ws     |

## **Some Basic Linux Commands**

awk cat cd chmod chown clear ср curl date df du find free grep

groupadd groupdel gzip head history ifconfig ip ki11 less ls mkdir more mount mν

passwd ping ps pwd reboot rm rmdir scp sed shutdown ssh su

tail tar top touch umount uname unzip useradd userdel usermod WC wget whoami

### **Linux Filesystem Hierarchy**

root"

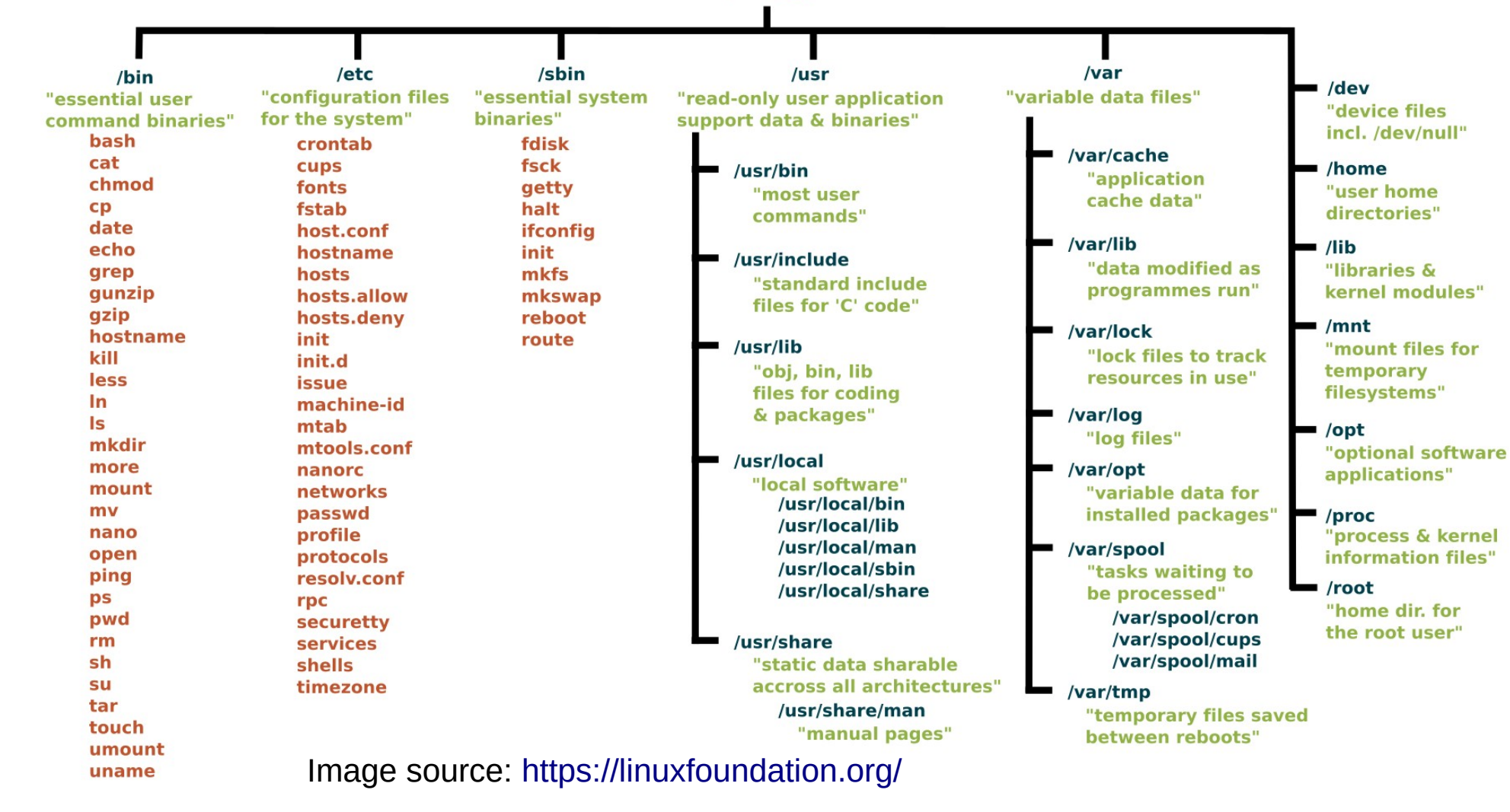

#### Different Types of Computers (Physical Hardware)

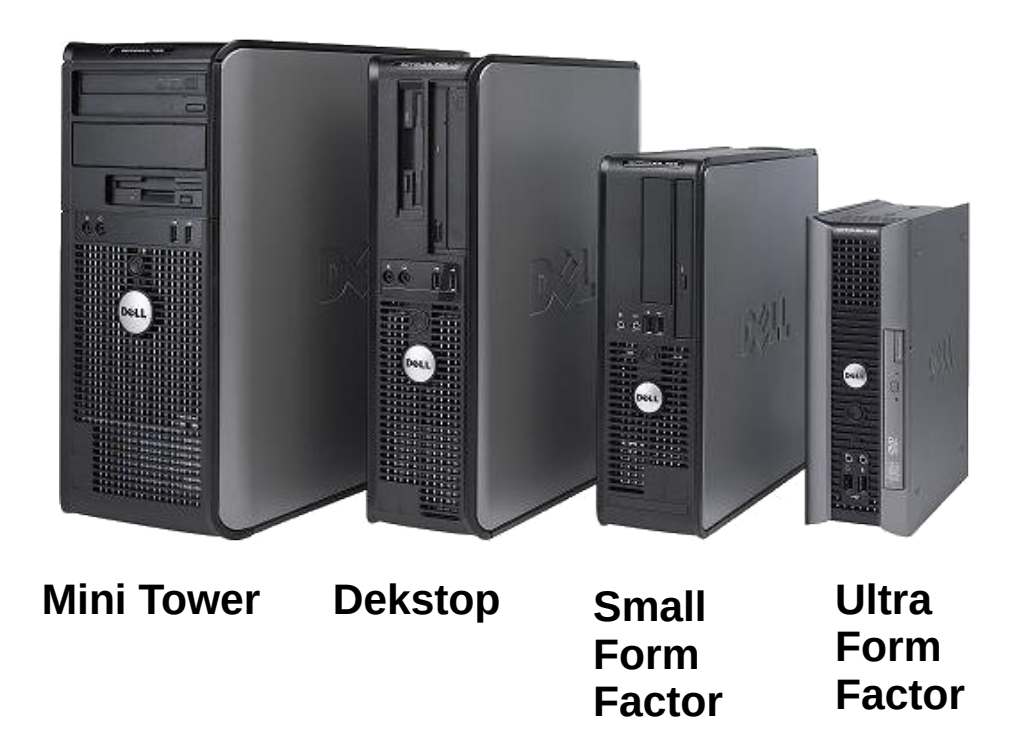

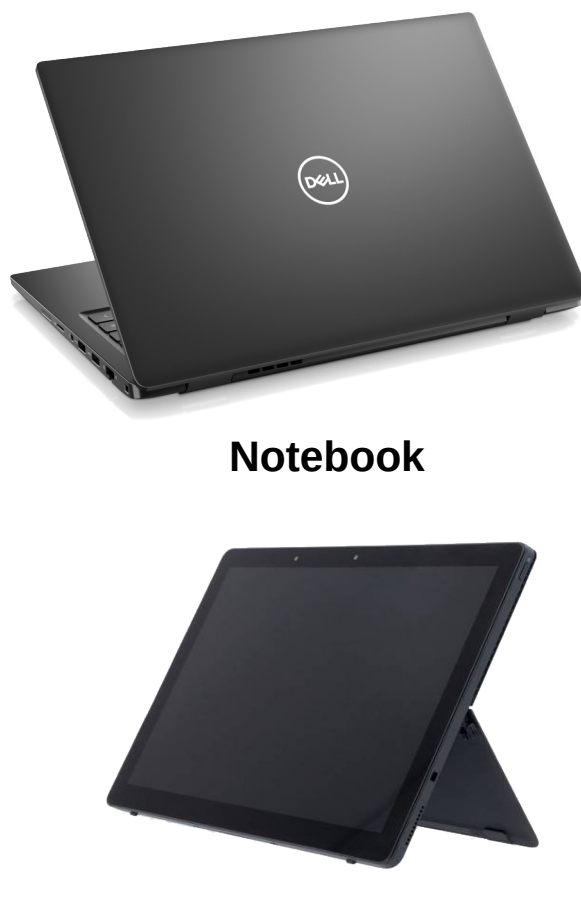

Tablet

#### Different Types of Computers (Physical Hardware)

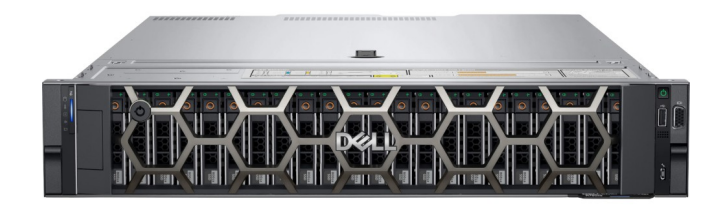

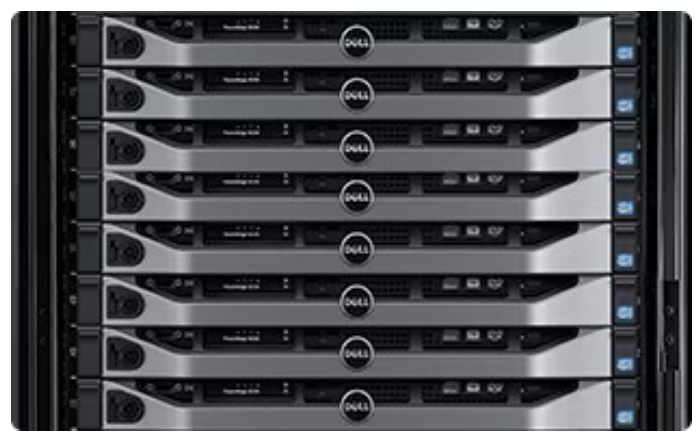

**Rack-mountable Servers** 

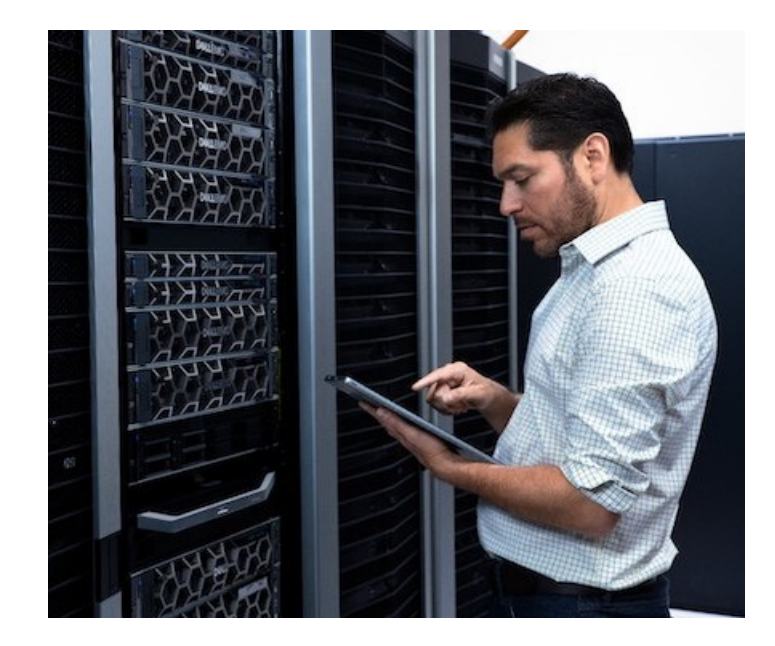

Image Source: DELL

#### Different Types of Computers (Physical Hardware)

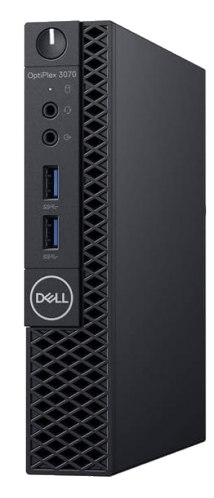

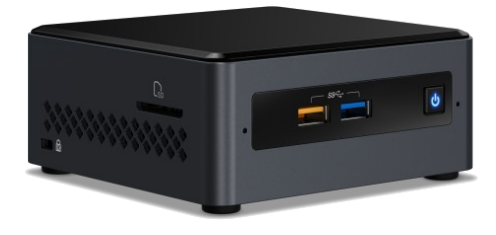

DELL Mini Desktop Micro PC

#### Intel NUC "Nook" (Ultra-small PC)

#### Raspberry Pi 4 Model B

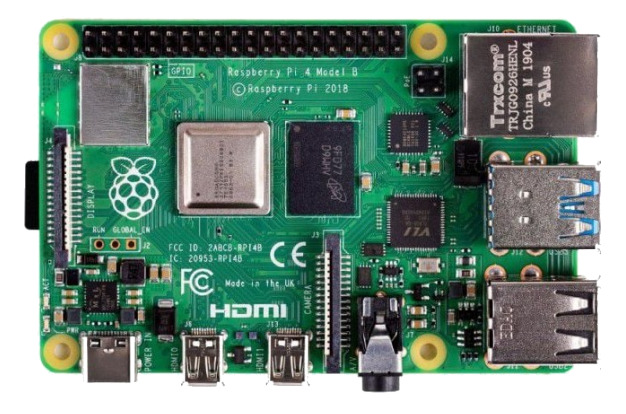

Raspberry Pi Zero 2 W

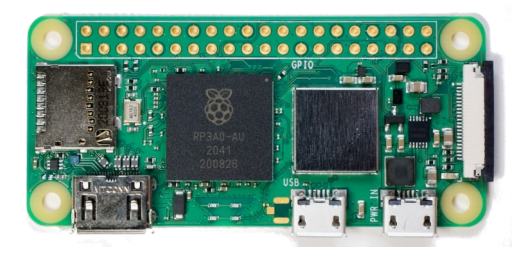

## **Raspberry Pi Clusters**

External 1TB SSD mounted via a USB3-SATA connector Gigabit Ethernet-USB3 Ethernet dongle

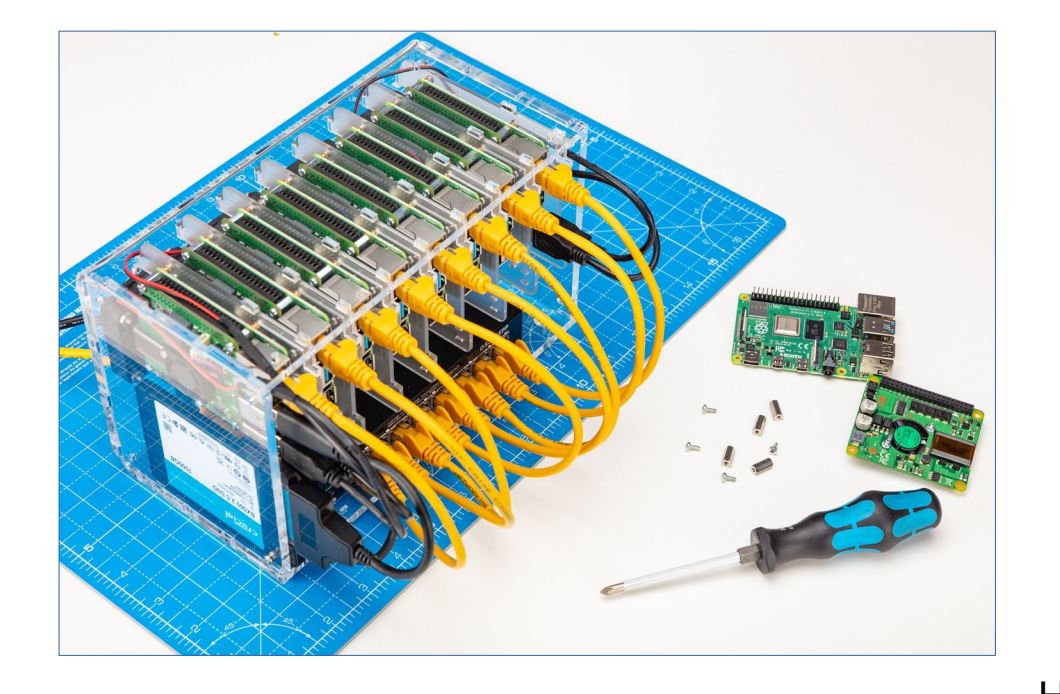

## Network switch with PoE ports

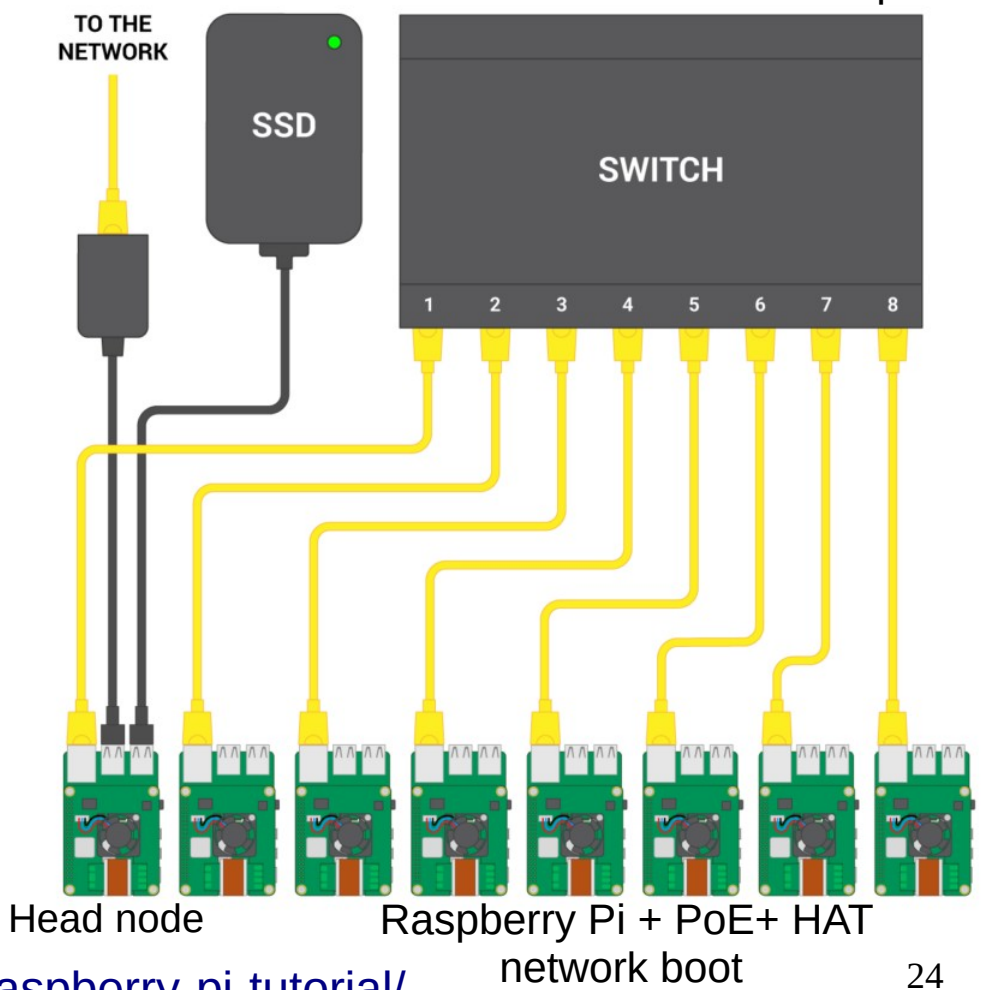

https://www.raspberrypi.com/tutorials/cluster-raspberry-pi-tutorial/

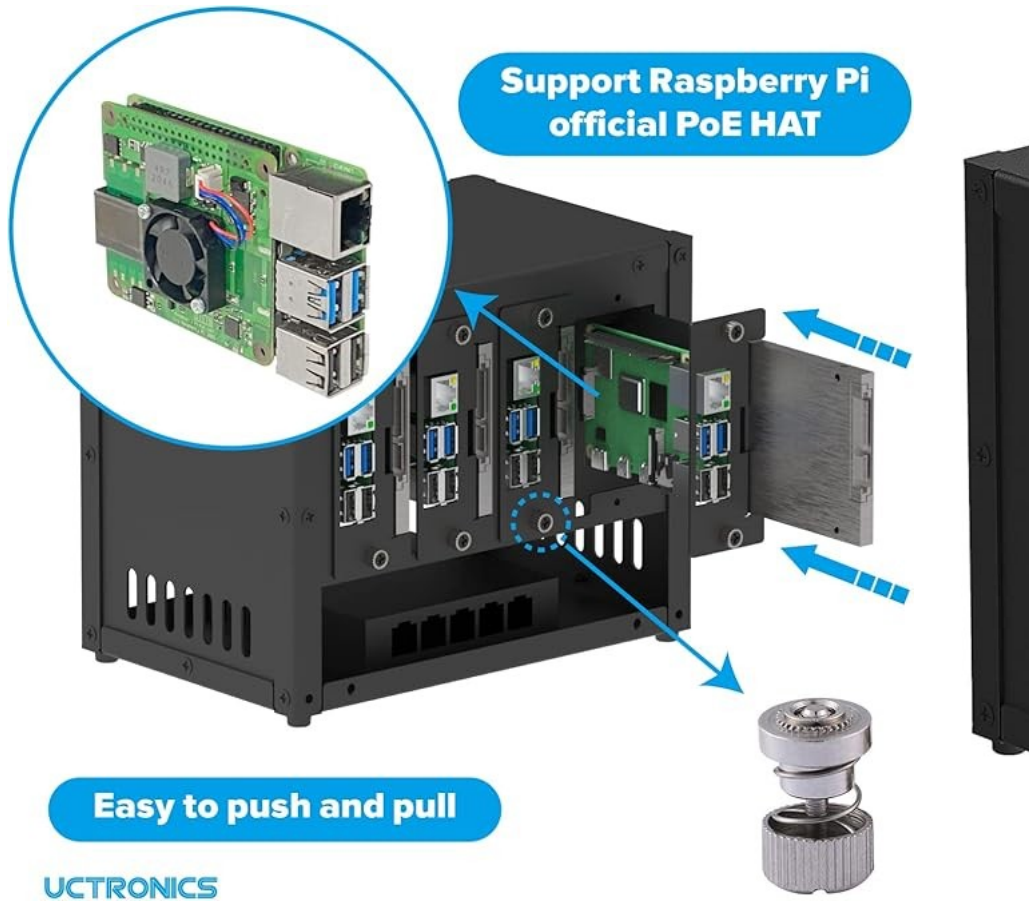

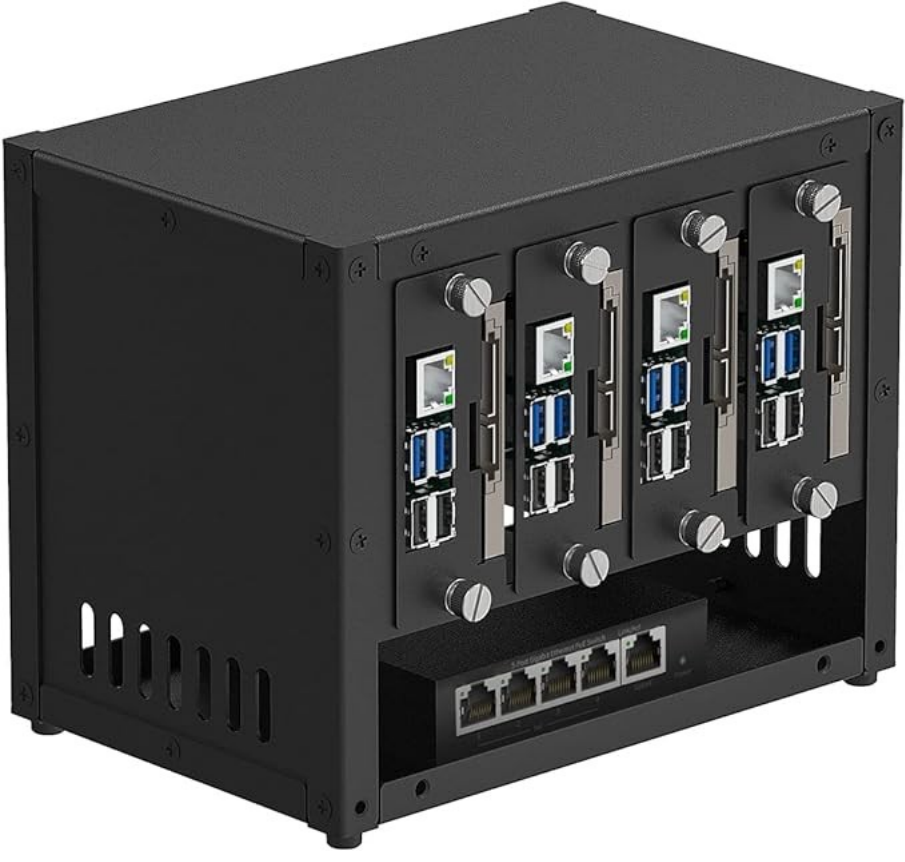

## **Pico 5H Raspberry PI5 Cluster**

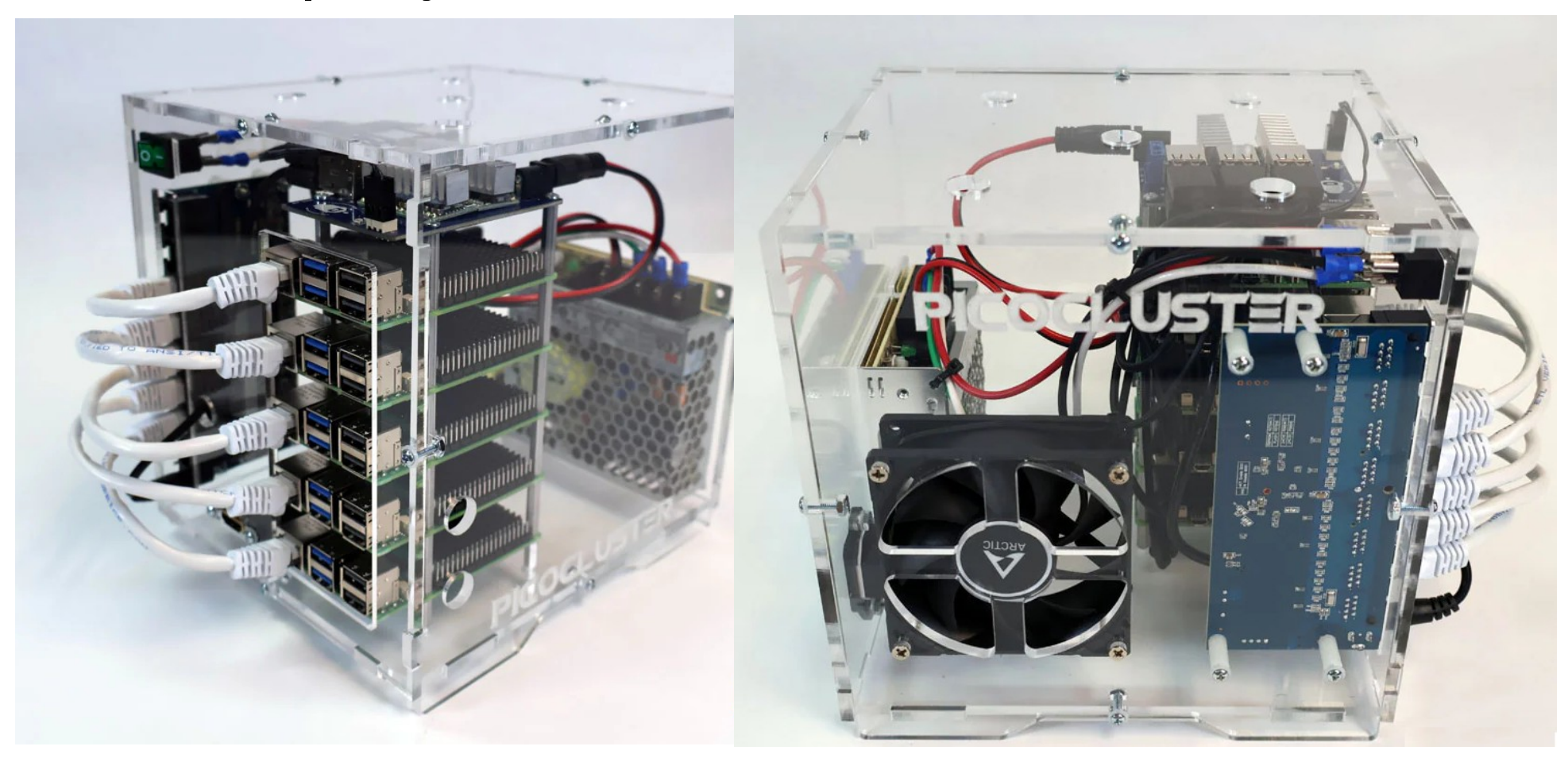

https://www.picocluster.com/products/pico-5-raspberry-pi5-cluster-8gb

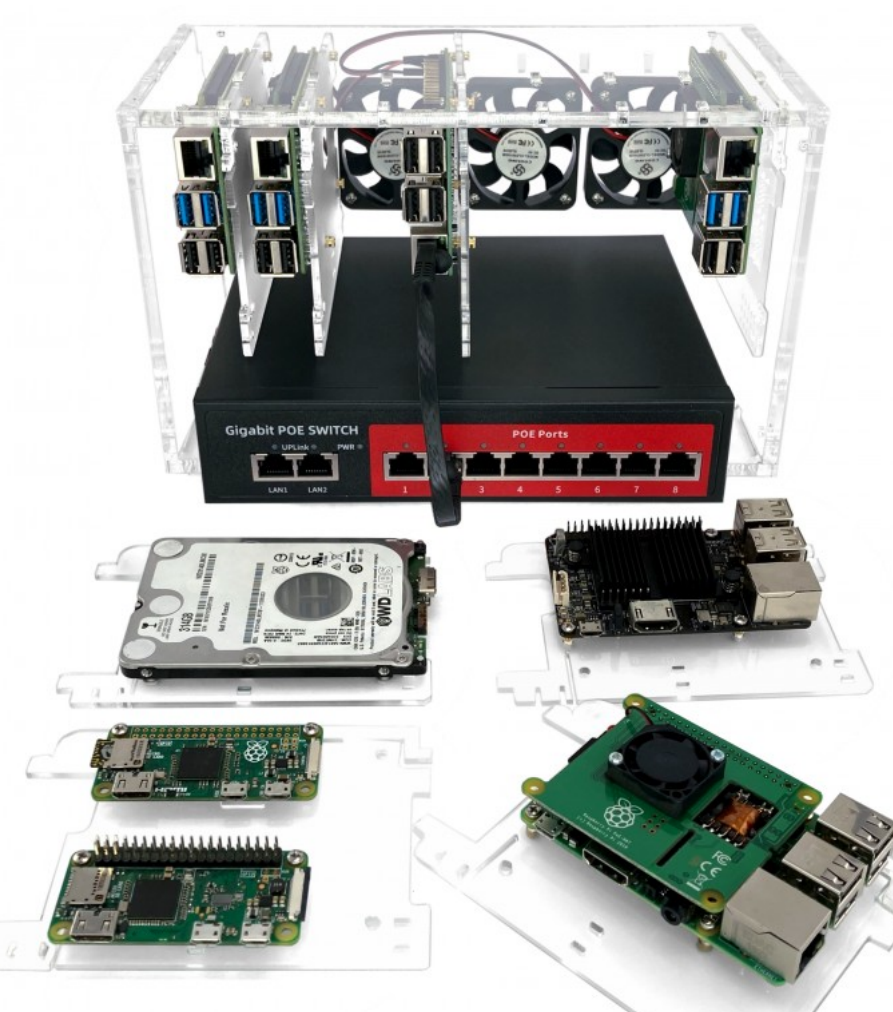

## **8 Slot Cloudlet Cluster Case**

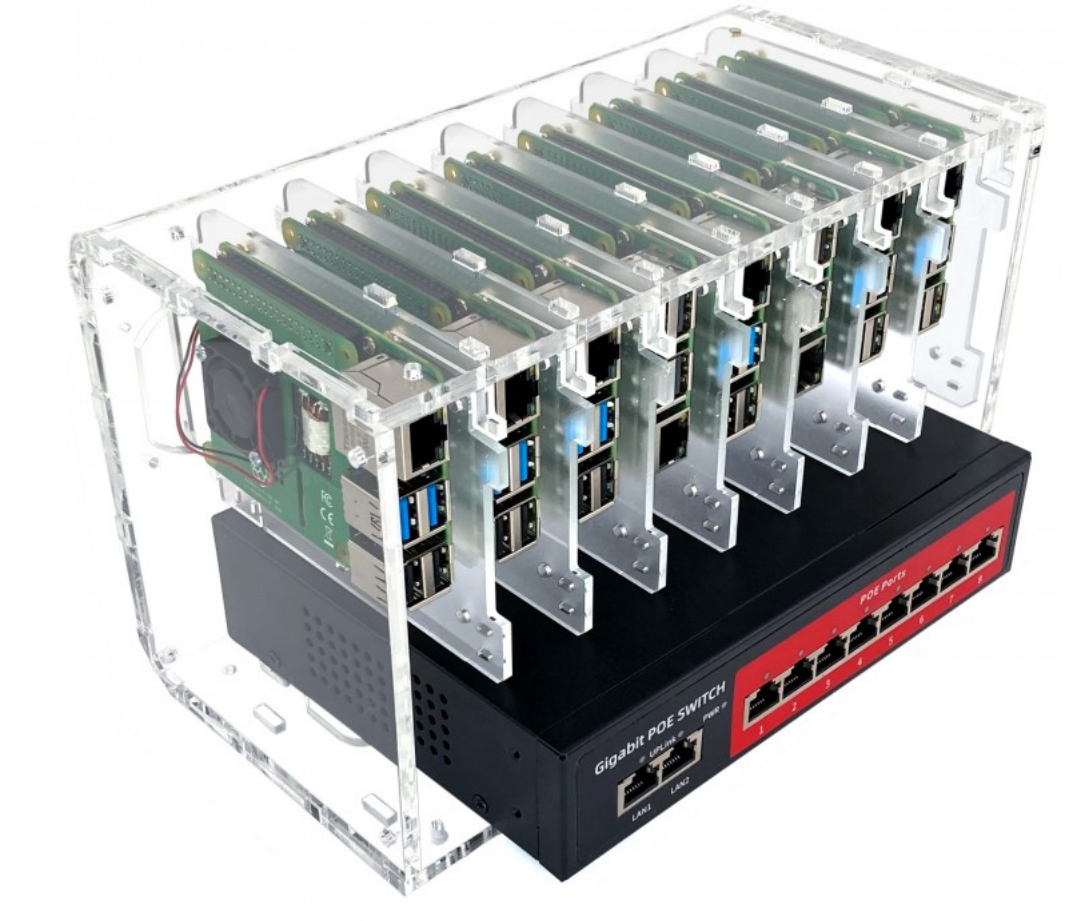

https://www.c4labs.com/product/cloudlet-cluster-case-raspberry-pi/

## A tiny cluster based on 4x Raspberry Pi Zero 2 W

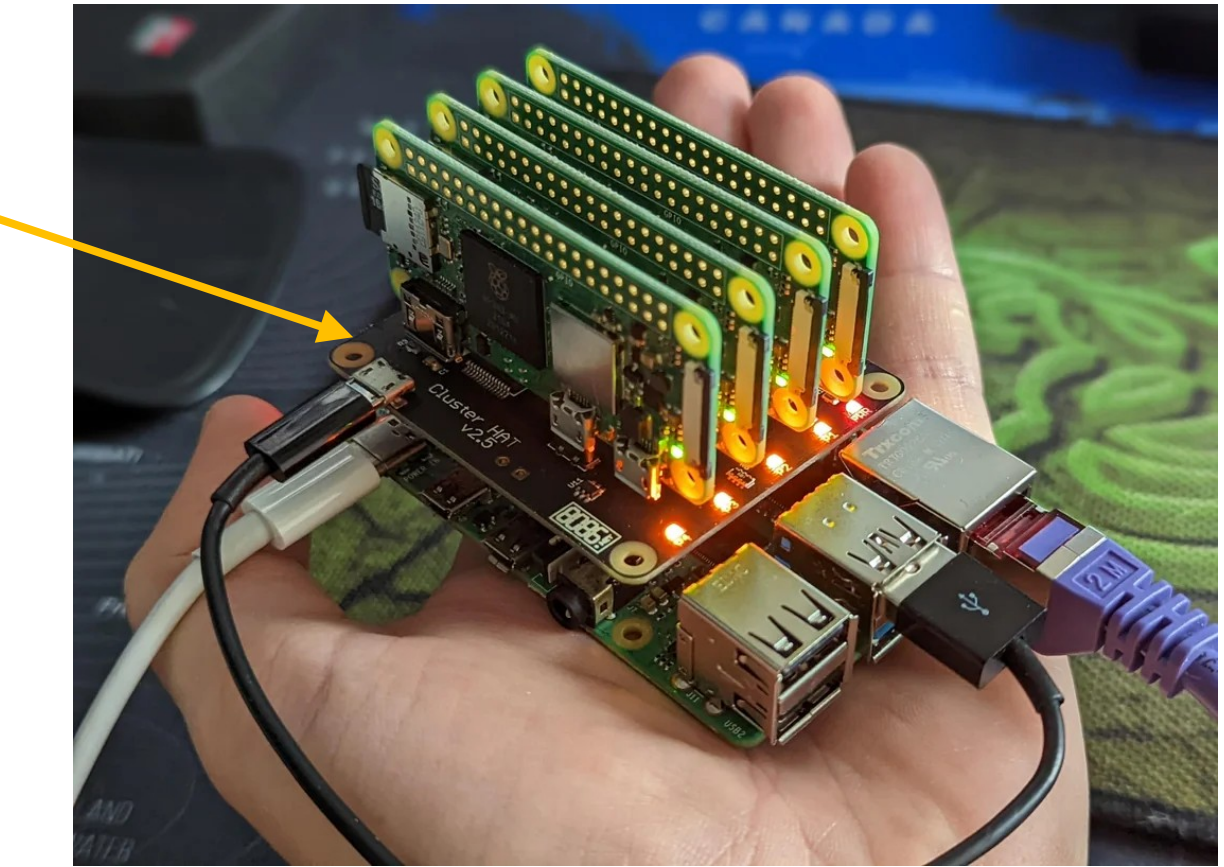

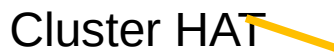

## **Hardware Virtualization**

- Hardware virtualization is the creation of **multiple virtual machines (VMs)** that can run different operating systems and applications on a single **shared physical computer**.
- A layer of software called a **hypervisor (virtualization software)** is installed on the **host machine** and used to manage the VMs.
- Each VM is allocated a portion of the host machine's resources, including CPU, memory, storage, and network resources.

# **Types of Hypervisors**

- A **type-1 (bare-metal) hypervisor** runs directly on the host machine and provides direct access to the host's resources, such as CPU, memory, and storage, to the virtual machines.
- This allows for high performance and minimal overhead, as the VMs have direct access to the hardware.

# **Types of Hypervisors**

- A **type-2 (hosted) hypervisor** runs on top of a host OS, such as Windows or Linux, and provides a layer of abstraction between the virtual machines and the host's hardware.
- This can result in higher overhead and reduced performance compared to Type 1 hypervisors.

# **Types of Hypervisors**

- Examples of **Type 1 hypervisors**:
  - VMware ESXi
  - Microsoft Hyper-V
  - KVM (built into Linux OS)
- Examples of Type 2 hypervisors:
  - Oracle VirtualBox
  - VMware Workstation

## **Linux Virtual Machines**

- Here are some advantages of using a Virtual Machine for learning Linux.
  - Running a Linux VM ensures complete isolation from the host operating system. As a result, any modifications made to the Linux system will not have an impact on the host system.
  - Using a Linux VM enables one to conduct experiments with diverse Linux versions and configurations without the concern of damaging their primary system.

## **Oracle VirtualBox**

- Oracle VirtualBox is a free and **open-source virtualization software** (**type-2 hypervisor**).
- It enables users to create VMs that can run a wide range of guest operating systems, including Windows, Linux and macOS.
- This allows users to test software on different OSes, run legacy applications, and isolate potentially dangerous programs.

## **Oracle VirtualBox**

- VirtualBox provides support for VM snapshots, which allow users to save the state of a VM at a specific moment and restore it later.
- It also supports advanced networking options, such as **virtual LANs** and **virtual network adapters**, which can be useful for testing network configurations and applications.

## **VirtualBox** is a virtualization platform for x86 and AMD64 / Intel64.

-84

search... Login Preferences

0 🕁

## About Screenshots Downloads Documentation End-user docs Technical docs Contribute Community

C

 $\leftarrow \rightarrow$ 

virtualbox.org/wiki/Virtualization

# Virtual machines

When we describe VirtualBox as a "virtualization" product, we refer to "full virtualization", that is, the particular kind of virtualization that allows an *unmodified* operating system with all of its installed software to run in a special environment, on top of your existing operating system. This environment, called a "virtual machine", is created by the virtualization software by intercepting access to certain hardware components and certain features. The physical computer is then usually called the "host", while the virtual machine is often called a "guest". Most of the guest code runs unmodified, directly on the host computer, and the guest operating system "thinks" it's running on real machine.

This approach, often called "native virtualization", is different from mere emulation. With that approach, as performed by programs such as BOCHS, guest code is not allowed to run directly on the host. Instead, every single machine instruction is translated ("emulated"). While emulators theoretically allow running code written for one type of hardware on completely different hardware (say, running 64-bit code on 32-bit hardware), they are typically quite slow. Virtualizers such as VirtualBox, on the other hand, can achieve near-native performance for the guest code, but can only run guest code that was written for the same target hardware (such as 32-bit Linux on a 32-bit Windows host).

VirtualBox is also different from so-called "paravirtualization" solutions such as

#### https://www.virtualbox.org/wiki/Downloads

#### ← → C 🏻 virtualbox.org/wiki/Downloads

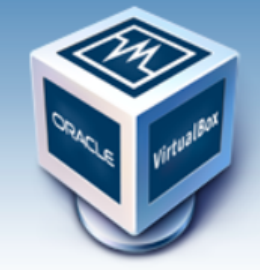

# VirtualBox

search...

-84

0 tr

Here you will find links to VirtualBox binaries and its source code.

#### VirtualBox binaries

By downloading, you agree to the terms and conditions of the respective license.

If you're looking for the latest VirtualBox 6.0 packages, see VirtualBox 6.0 builds. Please also use version 6.0 if you need to run VMs with software virtualization, as this has been discontinued in 6.1. Version 6.0 will remain supported until July 2020.

If you're looking for the latest VirtualBox 5.2 packages, see VirtualBox 5.2 builds. Please also use version 5.2 if you still need support for 32-bit hosts, as this has been discontinued in 6.0. Version 5.2 will remain supported until July 2020.

#### VirtualBox 6.1.22 platform packages

- ➡Windows hosts
- B→OS X hosts
- Linux distributions
- Bolaris hosts
- ➡Solaris 11 IPS hosts

It is highly recommended to install both Oracle VM VirtualBox and its Extension Pack of the same version.

#### https://www.virtualbox.org/wiki/Downloads

About Screenshots Downloads Documentation End-user docs Technical docs Contribute Community

# **VMware Workstation Player**

- VMware Workstation Player is a desktop virtualization software.
- It is a simplified version of **VMware Workstation Pro**, which is a more feature-rich and advanced version of the software.
- It is free for personal, non-commercial use.
  - However, for commercial use, a license is required.

https://www.vmware.com/products/workstation-player.html

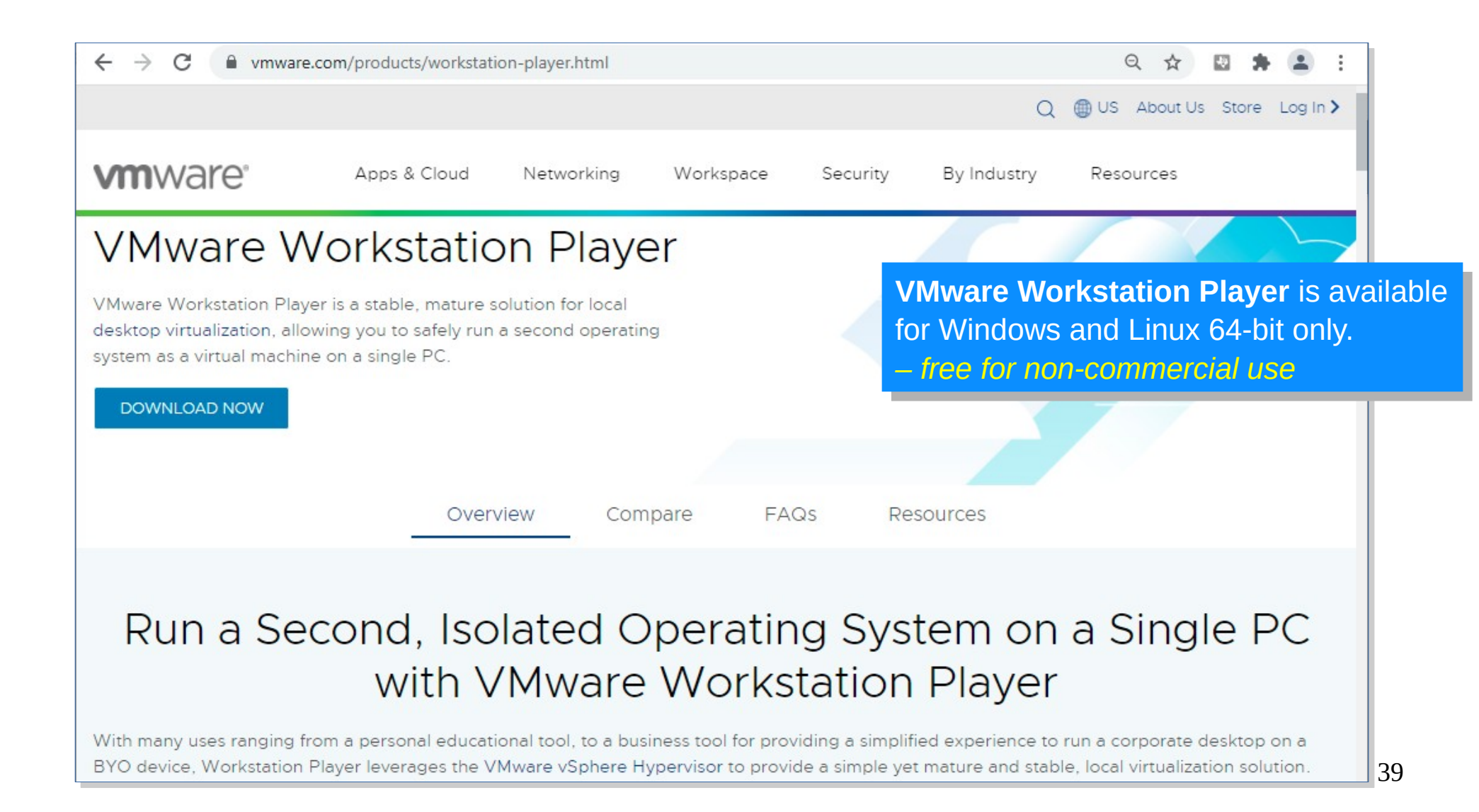

# KVM

- KVM (Kernel-based Virtual Machine) is open source software that converts Linux into a type-1 (bare-metal) hypervisor.
- KVM can only be used on a processor with hardware virtualization extensions such as Intel-VT or AMD-V.

https://ubuntu.com/blog/kvm-hyphervisor

# **QEMU (Quick Emulator)**

- QEMU is an **open source machine emulator and virtualizer**. For example, it can be used to boot an Linux OS image for an ARM-based processor board.
- It also supports a variety of hardware emulation options, including CPUs, network devices, and storage controllers.

https://www.qemu.org/

## **Options for installing / using Linux**

**1)** Install Linux on a <u>bootable</u> USB Flash Drive with capacity of 8GB (or larger) and boot the computer from the flash drive as the first choice (changing BIOS settings may be necessary).

**2)** Install WSL2 software and a Linux distro on a desktop computer running Microsoft Windows 10 or 11.

**3)** Install a Linux distro side-by-side with an existing OS on a separate partition of a hard disk.

→ Multi-boot environment.

## **Options for installing / using Linux**

**4)** Install a Hypervisor or Virtual Machine (VM) player on a desktop computer (running Windows as the host OS) and install a Linux distro as a guest OS.

**5)** Install a Linux distro on a VPS (Virtual Private Server) provided by a VPS hosting or Cloud provider (with extra usage cost).

**6)** Install a Linux distro on a **single-board computer (SBC)** such as **Raspberry Pi** (with hardware cost).

## **Options for Installing Ubuntu VMs**

- VMware Workstation Player (free for non-commercial use)
- Oracle Virtual Box (free)
- Ubuntu Multipass (free)

## **Ubuntu Multipass**

- Multipass is a tool for creating Ubuntu VMs.
  - recommended method for creating Ubuntu VMs on Ubuntu.
- Multipass installs on Linux, Windows and macOS.
- Multipass uses **KVM** on Linux, **Hyper-V** on Windows and **HyperKit** on macOS to run VMs.

https://ubuntu.com/server/docs/virtualization-multipass https://multipass.run/

# WSL

- WSL stands for "Windows Subsystem for Linux".
- It is a virtualization technology for computers running Microsoft Windows, including Windows 10 and 11.
- It allows Windows users to run a Linux operating system environment directly on Windows.

# WSL

- WSL2 is an improvement over the previous version (WSL version 1), offering enhanced performance and compatibility with Linux software.
- WSL2 utilizes the Microsoft Hyper-V hypervisor to run a lightweight VM that hosts both the Linux kernel and user-mode components.

# WSL

- WSL2 allows Linux applications to run natively on Windows, with access to the same file system and hardware resources as Windows applications.
- WSL2 also includes improved support for running **Docker containers on Windows**, which can be useful for software development and testing.

# **WSL Online Documentation**

- Windows Subsystem for Linux Documentation
  - https://learn.microsoft.com/en-us/windows/wsl/
- Install Linux on Windows with WSL
  - https://learn.microsoft.com/en-us/windows/wsl/install
- Basic commands for WSL
  - https://learn.microsoft.com/en-us/windows/wsl/basic-commands

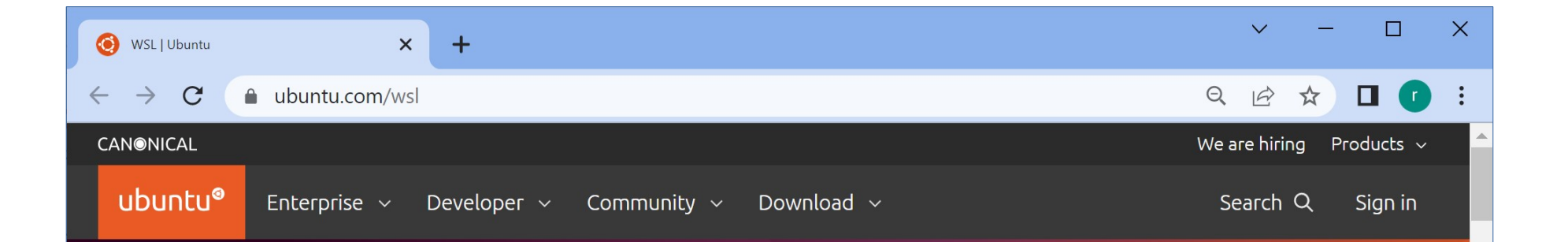

## Ubuntu on WSL

Install a complete Ubuntu terminal environment in minutes on Windows with Windows Subsystem for Linux (WSL).

Access the Linux terminal on Windows, develop cross-platform applications, and manage IT infrastructure without leaving Windows.

#### Download from the Microsoft Store

Install Ubuntu on WSL for Windows 10>

Install Ubuntu on WSL for Windows 11 >

https://ubuntu.com/tutorials/install-ubuntu-on-wsl2-on-windows-10 https://ubuntu.com/tutorials/install-ubuntu-on-wsl2-on-windows-11-with-gui-support

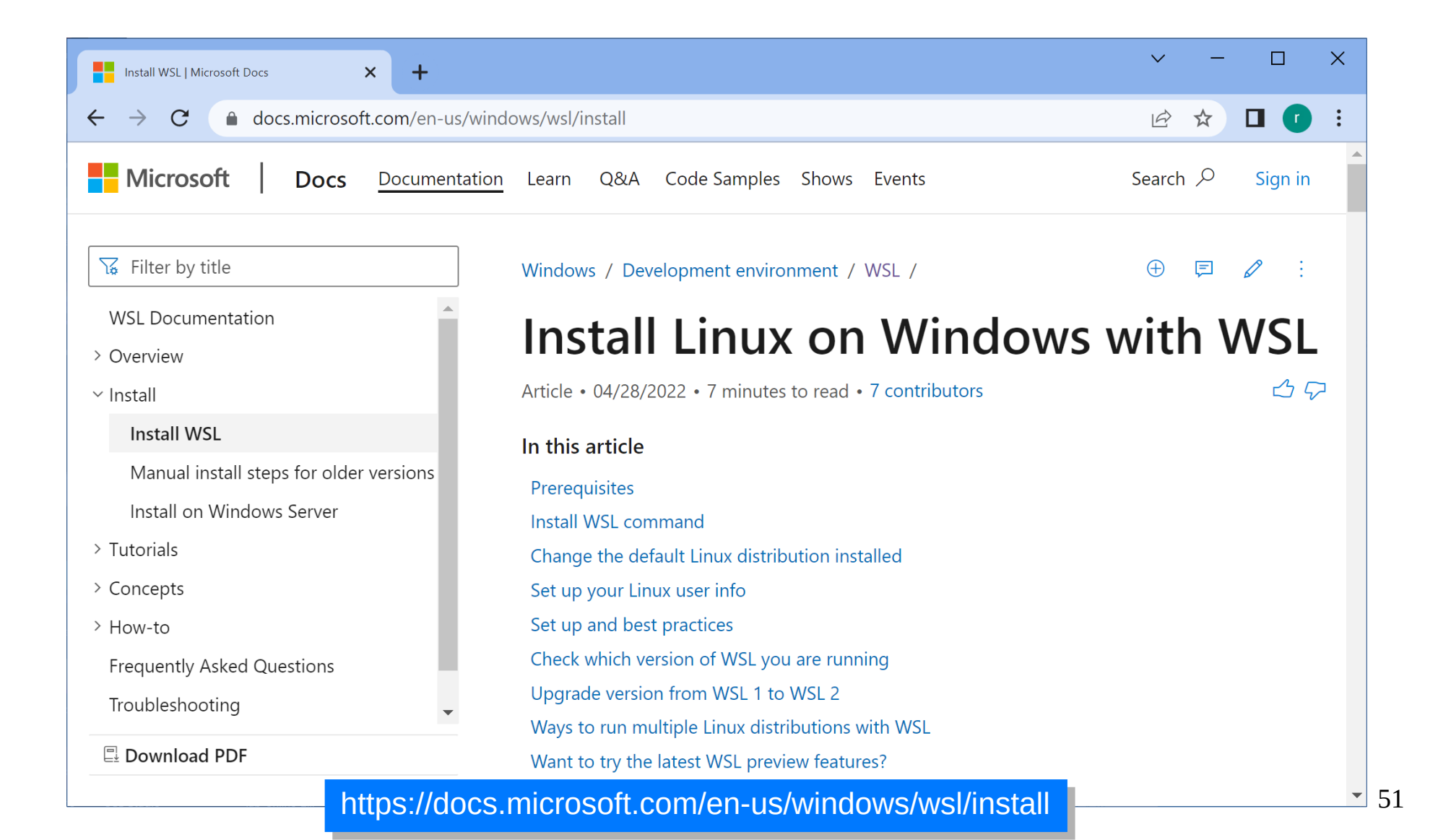

| $\leftrightarrow$ $\rightarrow$ C $\textcircled{a}$ docs.microsoft.com/en-us/v | vindows/wsl/compare-versions                              | \$                        | 2 🛪 主     |
|--------------------------------------------------------------------------------|-----------------------------------------------------------|---------------------------|-----------|
| ₩ Filter by title                                                              | Comparing features                                        | WSL 1 vs. W               | /SL2      |
| WSL Documentation                                                              | Feature                                                   | WSL 1                     | WSL 2     |
| <ul> <li>Overview</li> <li>What is WSL?</li> </ul>                             | Integration between Windows and Linux                     |                           |           |
| Comparing WSL 2 and WSL 1                                                      | Fast boot times                                           |                           |           |
| > Quickstart                                                                   |                                                           | Marking 2                 |           |
| > How-to                                                                       | Small resource foot print compared to traditional virtual |                           |           |
| Frequently Asked Questions                                                     | Runs with current versions of VMware and VirtualBox       | ×                         |           |
| WSL 2 FAQ<br>Troubleshooting                                                   | Managed VM                                                | ×                         |           |
| > Release Notes                                                                | Full Linux Kernel                                         | ×                         | <b>~</b>  |
|                                                                                | Full system call compatibility                            | ×                         | <b>~</b>  |
|                                                                                | Performance across OS file systems                        |                           | ×         |
|                                                                                | As you can tell from the comparison table above, th       | e WSL 2 architecture ou   | tperforms |
| Download PDF                                                                   | WSL 1 in several ways, with the exception of perform      | nance across OS file syst | ems.      |

#### https://learn.microsoft.com/en-us/windows/wsl/compare-versions

For Windows 10 users, check the OS version with the command 'winver' (run the command in a PowerShell terminal) before installing WSL2. – WSL2 is only available in Windows Build 18362 or higher.

| Windows 10                                                                                                    | Windows10                                                                                                    |  |
|----------------------------------------------------------------------------------------------------|----------------------------------------------------------------------------------------------------|--|
| Microsoft Windows<br>Version 1909 (OS Build 18363.1556)<br>© 2019 Microsoft Corporation. All rights reserved.<br>The Windows 10 Education operating system and its user interface are<br>protected by trademark and other pending or existing intellectual property<br>rights in the United States and other countries/regions. | Microsoft Windows<br>Version 21H2 (OS Build 19044.2846)<br>© Microsoft Corporation. All rights reserved.<br>The Windows 10 Home Single Language operating system and its user<br>interface are protected by trademark and other pending or existing<br>intellectual property rights in the United States and other countries/regions. |  |
| This product is licensed under the <u>Microsoft Software License</u><br><u>Terms</u> to:<br>Windows User                                                                                                    | This product is licensed under the <u>Microsoft Software License</u><br><u>Terms</u> to:                                                                                                    |  |

## **Linux-based Environment for Software Development**

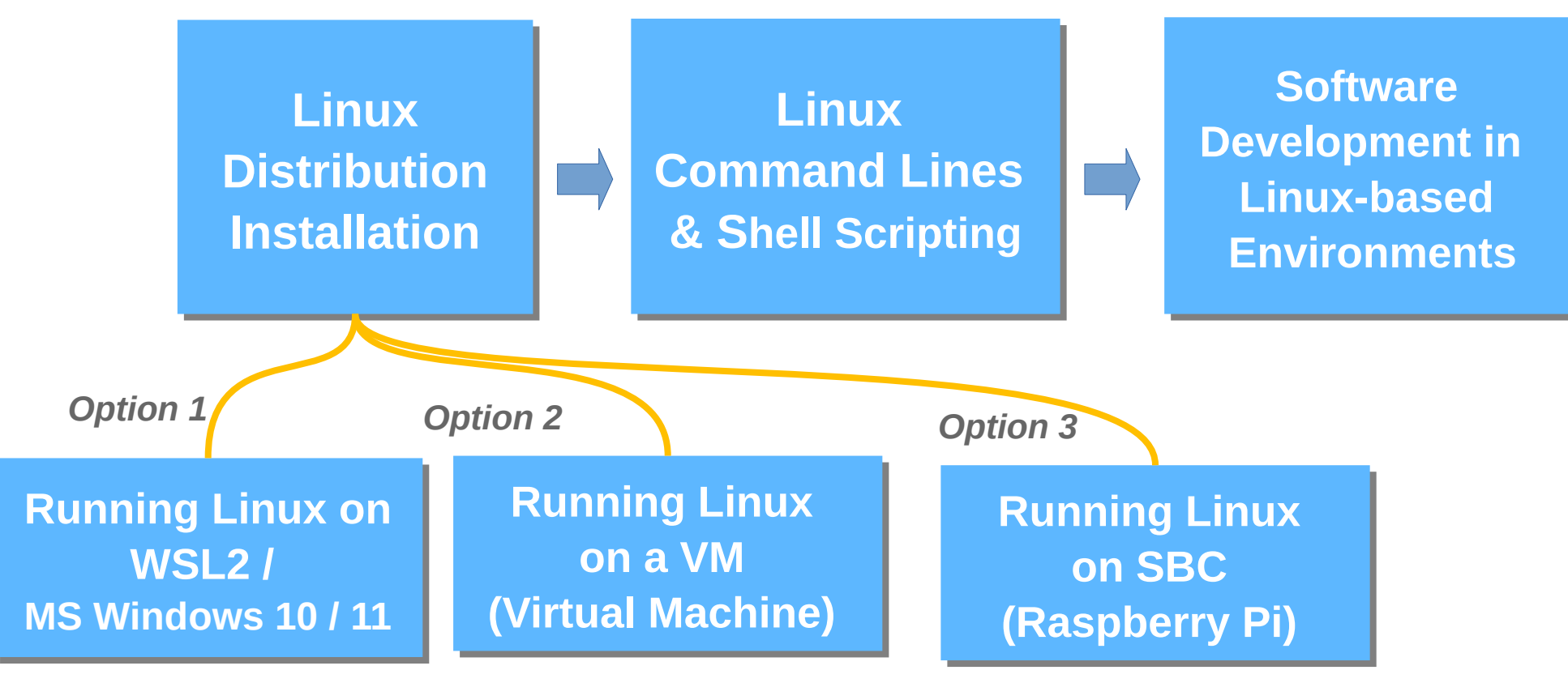

for Windows users